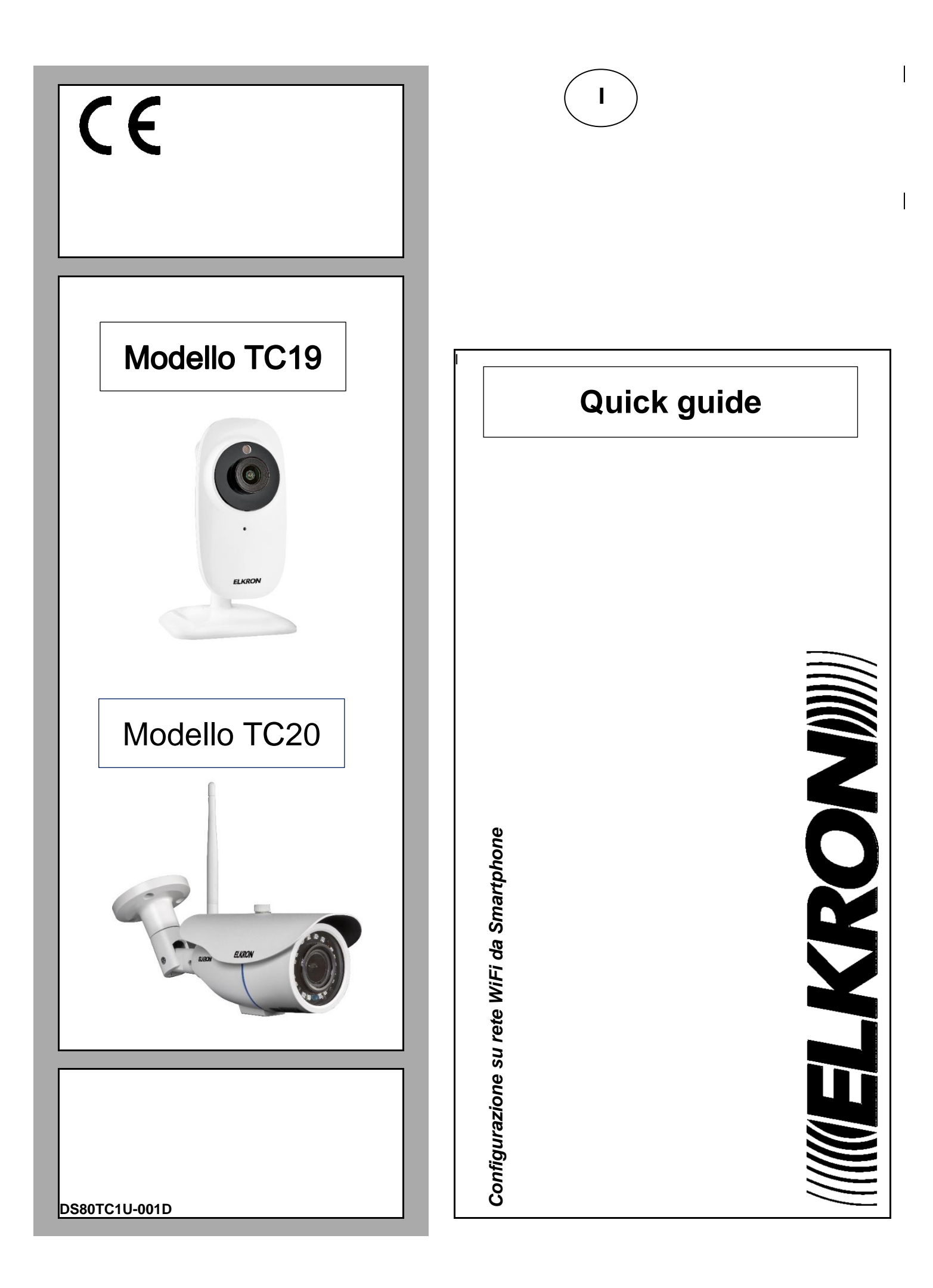

## ITALIANO

Aprire le impostazioni WiFi dello smartphone e selezionare l'SSID della telecamera in modalità AP (Access Point), l'SSID è di

tipo **ELK\_** come da immagine qui sotto:

| eooo vodafone IT 4G 10:42                                                           | <b>1</b> 89%∎                       |
|-------------------------------------------------------------------------------------|-------------------------------------|
| Impostazioni Wi-Fi                                                                  |                                     |
| Wi-Fi                                                                               | C                                   |
| SCEGLI UNA RETE                                                                     |                                     |
| TP-LINK_0AB0                                                                        | ₽ ╤ (]                              |
| ELK_9ECXH9RYJWK5UN.                                                                 | . 🕈 🗍                               |
| Altro                                                                               |                                     |
| Richiedi accesso reti                                                               | C                                   |
| L'accesso alle reti conosciute sarà auto<br>disponibile nessuna rete conosciuta, ti | matico. Se non è<br>verrà richiesta |
| l'autorizzazione prima di accedere a un                                             | a nuova rete.                       |
|                                                                                     |                                     |
|                                                                                     |                                     |
|                                                                                     |                                     |
|                                                                                     |                                     |

Attendere che l'icona di connessione dello smartphone passi da 3G (o altro) a Wi-Fi. Questa operazione potrebbe richiedere qualche minuto.

| ۰۰۰۰ vodato ( ۲ 3G ان:42 ۲ 89%<br>(Impostazioni Wi-Fi                                                                                                    | Impostazioni Wi-Fi                                                                                                    |
|----------------------------------------------------------------------------------------------------|----------------------------------------------------------------------------------------------------|
| Wi-Fi                                                                                                    | Wi-Fi                                                                                                    |
| ELK_9ECXH9RYJWK5UN 🗢                                                                                                    | (i) €LK_9ECXH9RYJWK5UN ♥ (                                                                                                    |
| SCEGLI UNA RETE 🖏                                                                                                    | SCEGLI UNA RETE $\vec{a}_{11}^{(0)}$                                                                                                    |
| TP-LINK_OABO 🔒 😴                                                                                                    | (i) TP-LINK_0AB0                                                                                                    |
| Altro                                                                                                    | Altro                                                                                                    |
| Richiedi accesso reti                                                                                                    | Richiedi accesso reti                                                                                                    |
| L'accesso alle reti conosciute sarà automatico. Se non<br>disponibile nessuna rete conosciuta, ti verrà richiesta<br>l'autorizzazione prima di accedere a una nuova rete. | à L'accesso alle reti conosciute sarà automatico. Se non<br>disponibile nessuna rete conosciuta, ti verrà richiesta<br>l'autorizzazione prima di accedere a una nuova rete. |
|                                                                                                    |                                                                                                    |
|                                                                                                    |                                                                                                    |
|                                                                                                    |                                                                                                    |

Una volta connesso lo smartphone alla Wi-Fi della telecamera, utilizzando un qualunque browser dello smartphone collegarsi alla pagina web della telecamera all'indirizzo <u>http://192.168.100.1</u> accedendo con Nome Utente: **admin**, Password: **admin** 

| $\hat{\mathbf{D}}$ | (i) 192.168.100.1/Index.ht | 33          | 0          |
|--------------------|----------------------------|-------------|------------|
|                    |                            | <b>MELK</b> | <b>CON</b> |
|                    |                            |             |            |
|                    |                            |             |            |
|                    | Accesso Utente             |             |            |
|                    | Nome Utente: admin         |             |            |
|                    | Password:                  |             |            |
|                    | Lingua: Italiano           |             |            |
|                    | Accesso                    |             |            |
|                    |                            |             |            |
|                    |                            |             |            |
|                    |                            |             |            |
|                    |                            |             |            |

Dopo l'accesso si apre direttamente la pagina di gestione della Wi-Fi della telecamera, e premendo il pulsante Ricerca compare l'elenco di reti Wi-Fi rilevate dalla telecamera.

**IMPORTANTE**: se lo smartphone propone di passare ad un'altra rete Wi-Fi per accedere a Internet, rifiutare il cambio per rimanere sull'attuale rete Wi-Fi e mantenere la connessione con la telecamera.

| Ĺ   |       | <b>A</b> 192.168 | 3.100.1/Inde  | x.ht   | 33            | _        |            | 192.168     | 8.100             | .1/Index.  | .ht C    | 6            | :      |
|-----|-------|------------------|---------------|--------|---------------|----------|------------|-------------|-------------------|------------|----------|--------------|--------|
|     |       |                  |               | 4      | <b>ELKRON</b> |          |            |             |                   |            | (        | <b>ELK</b> R | ON     |
| In  | posta | izioni Rem       | note          | Esc    | i             |          | Remo       | te Settin   | g                 |            | Logou    | t            |        |
|     |       | SSID             |               |        |               |          |            | SSID        |                   |            | -        |              |        |
|     | Secu  | rity mode        | Open          | •      |               |          | Securit    | y mode      | Oper              | ı          | •        |              |        |
|     | In    | dirizzo IP       | 192.168.100.1 |        |               |          | IP A       | Address     | 192.              | 168.100.1  |          |              |        |
|     | Ν     | Maschera         | 255.255.255.0 |        |               |          | Subne      | et Mask     |                   | 255 255 0  |          |              |        |
|     |       | Gateway          | 192.168.100.1 |        |               |          | G          | ateway      | 102               | 169 100 1  |          |              |        |
|     |       |                  | Salva         |        |               |          |            |             | <u>192.</u><br>Sa | VQ         |          |              |        |
| NO. | Signa | SSID             |               | Encryp | tAuth         |          |            |             | 50                | ve         |          |              |        |
| 1   | 100   | Lab_EXT          |               | AES    | WPA2PSK       | C .      | NO. Signal | SSID        |                   |            | Encrypt  | Auth         | ٦<br>ا |
| 2   | 100   | Vodafone-        | A61478818     | AES    | WPAPSK        |          |            |             | Sea               | rch        |          |              |        |
| 3   | 100   | Lab.             |               | AES    | WPA2PSK       | <u> </u> | La rete V  | Wi-Fi in us | o non             | nuò colle  | enarsi a |              |        |
| 4   | 100   | dlink-D100       |               | AES    | WPAPSK        |          | Internet.  | Vuoi pas    | sare a            | d un'altra | rete?    |              |        |
| 5   | 100   | dlink-D100       | -EXT          | AES    | WPAPSK        |          |            | -           |                   |            |          |              |        |
| 6   | 94    | EOLO - FRI<br>AB | TZ!Box 4020   | AES    | WPA2PSK       |          | AI         | NNULLA      |                   | C          | AMBIA    |              |        |

Selezionare la rete Wi-Fi corrispondente al router internet cui si desidera collegare la telecamera ed inserire la password della rete Wi-Fi del router, quindi premere su Salva e attendere la comparsa del messaggio Salvato! più in basso:

| ▲ 192.168.100.1/Index.ht 3 |      |           |     |      |       |     |
|----------------------------|------|-----------|-----|------|-------|-----|
|                            |      |           |     |      | ()ELK | RON |
| Impostazioni Ren           | note |           | E   | sci  |       |     |
| SSID                       | Lab  |           |     |      |       |     |
| Security mode              | WPA  | 2-PSK     | •   |      |       |     |
| WPA Algorithm              | AES  |           | •   |      |       |     |
| Key                        |      | •••       |     |      |       |     |
| Indirizzo IP               | 192. | 168.100.1 |     |      |       |     |
| Maschera                   | 255. | 255.255.0 |     |      |       |     |
| Gateway                    | 192. | 168.100.1 |     | 1    |       |     |
| Salva                      |      |           |     |      |       |     |
| NO. Signal SSID            |      |           | Enc | rypt | Au    | th  |
| Ricerca                    |      |           |     |      |       |     |
|                            |      |           |     |      |       |     |
|                            |      |           |     |      |       |     |

A questo punto lo smartphone si sgancia automaticamente dalla telecamera che non è più in modalità AP (Access Point), la telecamera è quindi connessa al router internet.

**IMPORTANTE**: da impostazioni di fabbrica la telecamera funziona in modalità DHCP ovvero riceve automaticamente un indirizzo IP dinamico assegnato dal router.

Per trovare la telecamera in rete ed eventualmente assegnarle un indirizzo IP statico utilizzare il software "*EasyTool*" su postazione PC Windows.

| CE | <b>ELKRON</b><br>Tel. +39 011.3986711 - Fax +39 011.3986703<br><u>www.elkron.com</u> – mail to: <u>info@elkron.it</u> | <i>ELKRON</i> è un marchio commerciale di <b>URMET S.p.A.</b><br>Via Bologna 188/C – 10154 Torino (TO) Italia<br><u>.www.urmet.com</u> . |
|----|----------------------------------------------------------------------------------------------------|----------------------------------------------------------------------------------------------------|
|----|----------------------------------------------------------------------------------------------------|----------------------------------------------------------------------------------------------------|

Made in China to Elkron specifications